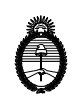

Ministerio de Trabajo, Empleo y Seguridad Social Superintendencia de Riesgos del Trabajı

# Sistema de Ventanilla

Manual de Usuario

Fecha: Julio de 2008 Versión 1.0

| Acceso al Sistema de Ventanilla                                   | .3 |
|-------------------------------------------------------------------|----|
| ¿Cómo acceder a un Requerimiento?                                 | .5 |
| ¿Cómo responder un Requerimiento?                                 | .7 |
| ¿Cómo acceder a las respuestas realizadas sobre un Requerimiento? | 10 |

# Manual de Usuario del Sistema de Ventanilla

#### Acceso al Sistema de Ventanilla

Los pasos a seguir para acceder al Sistema son:

- 1-. Hacer un clic sobre el icono [2] (Internet Explorer).
- 2-. Acceder a la Extranet.
- 3-. Presionar la tecla *Enter*.
- 4-. Escribir el nombre de usuario y contraseña.

Luego de realizar estos pasos aparecerá una pantalla similar a la siguiente:

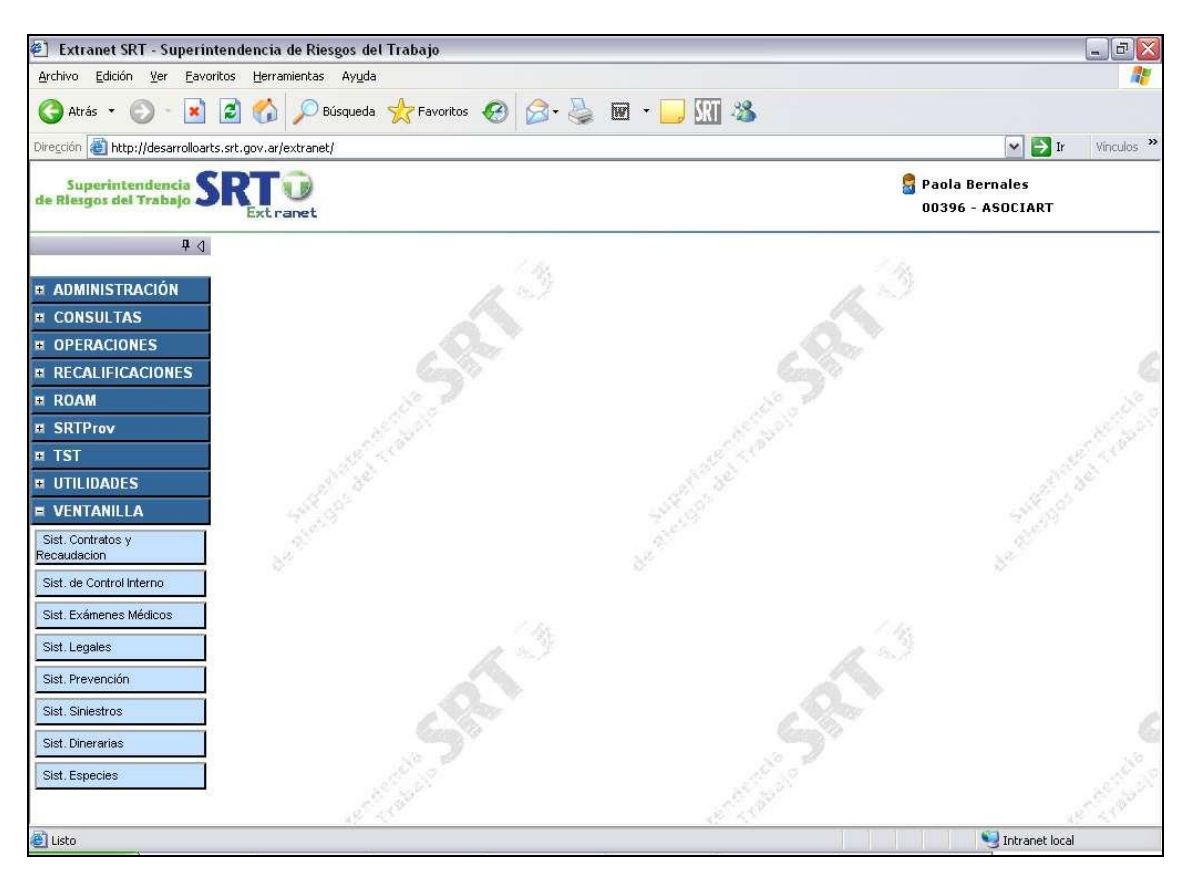

El Sistema está identificado por la categoría "VENTANILLA". Sus módulos son:

- Sist. Dinerarias
- Sist. Contratos y Recaudación
- Sist. de Control Interno
- Sist. Exámenes Médicos
- Sist. Legales
- Sist. Prevención
- Sist. Siniestros

Todos los módulos funcionan del mismo modo. En este manual se explicará en particular el módulo *Sist. Siniestros*.

# Opción: SIST. SINIESTROS

Esta opción se utiliza para realizar la gestión de los requerimientos del Departamento de Siniestros.

| HIXII            | [[66666]] March                              |               |                   |            |                |         |
|------------------|----------------------------------------------|---------------|-------------------|------------|----------------|---------|
| vnediente        | Tipo                                         | Fecha Ingreso | Fecha Vencimiento | [Todos]    | Usuario        |         |
| 5652/08          | Envío de Requerimiento<br>a la ART           | 12/07/2008    | 18/07/2008        | NOTIFICADO | Bernales,Paola |         |
| 5661 <i>1</i> 08 | Derívación de Expdte<br>con Reclamo a la ART | 14/07/2008    | 21/07/2008        | NOTIFICADO | Bernales,Paola | 1       |
| Evolución        |                                              |               |                   |            |                |         |
|                  | Usuario                                      | Fecha         | Estado            | Nro.       | Ingreso        | Adjunto |
|                  |                                              |               |                   |            |                |         |

Al hacer un clic sobre la opción "SIST. SINIESTROS" aparece la siguiente pantalla:

Esta pantalla se encuentra dividida en dos secciones:

Sección Superior: "Requerimientos"

- Lista todos los requerimientos realizados.
- Contiene:
  - Una grilla que puede ordenarse haciendo clic en el título de la columna (EXPEDIENTE, TIPO, FECHA INGRESO, FECHAVENCIMIENTO, ESTADO, USUARIO) por la cual se desea ordenar.
  - Un campo sobre cada uno de los títulos que permite buscar datos en esa columna. Para realizar las búsquedas allí sólo se debe ingresar el texto y presionar la tecla ENTER.

Sección Inferior: "Evolución de los Requerimientos"

- Detalla cómo evolucionó cada uno de los requerimientos de a la Sección Superior.
- Permite visualizar los archivos adjuntos de las respuestas.

Los Estados posibles de un Requerimiento son:

- NOTIFICADO: El Requerimiento aún no fue leído.
- LEIDO: El Requerimiento sólo fue leído, no se respondió.
- RESPONDIDO: El Requerimiento se respondió.
- VENCIDO: El Requerimiento no se respondió antes del vencimiento.

## ¿Cómo acceder a un Requerimiento?

Pasos a seguir:

1-. Hacer clic sobre la opción "**Sist. Siniestros**". A continuación se presenta, a modo de ejemplo, una pantalla:

| ART:           | (00396) ASOC                                 | SIART         | ~                 |                   |                |         |
|----------------|----------------------------------------------|---------------|-------------------|-------------------|----------------|---------|
| Expediente     | Tipo                                         | Fecha Ingreso | Fecha Vencimiento | [Todos]<br>Estado | Usuario        |         |
| 5652/08        | Envío de Requerimiento<br>a la ART           | 12/07/2008    | 18/07/2008        | NOTIFICADO        | Bernales,Paola |         |
| 5661/08        | Derivación de Expdte<br>con Reclamo a la ART | 14/07/2008    | 21,07/2008        | NOTIFICADO        | Bernales,Paola |         |
|                |                                              |               |                   |                   |                |         |
|                |                                              |               |                   |                   |                |         |
|                |                                              |               |                   |                   |                |         |
|                |                                              |               |                   |                   |                |         |
|                |                                              |               |                   |                   |                |         |
|                |                                              |               |                   |                   |                |         |
| Evolución      |                                              |               |                   |                   |                |         |
|                | Isuario                                      | Fecha         | Estado            | Nr                | o. Ingreso     | Adjunto |
| Bernales Paola | 10                                           | 14/07/2008    | NOTIFICADO        |                   |                |         |
|                |                                              |               |                   |                   |                | 13      |

En esta pantalla se muestra que al hacerse clic sobre el Expediente SRT Nº 5661/08 apareció un registro en la "Sección Evolución". Dicho registro presenta que actualmente el requerimiento está en estado NOTIFICADO.

2-. Hacer doble clic sobre el Requerimiento en estado NOTIFICADO. Esta acción permitirá acceder al Requerimiento propiamente dicho para realizar su lectura.

Continuando con el mismo ejemplo, si se hace doble clic sobre el Requerimiento del Expediente SRT Nº 5661/08 se visualizará el Requerimiento correspondiente.

| ART:        | (00396) ASOCIART                      | Reclamo                       |
|-------------|---------------------------------------|-------------------------------|
| Tipo:       | Derivación de Expdte con Reclamo a la | AR'                           |
| Expediente: | 5661/08                               | Fecha Vencimiento: 21/07/2008 |
|             | B Z B & Fuente                        | 🔹 Tamaño 📃 💌                  |
| Comentario: |                                       |                               |
|             |                                       |                               |

Esta pantalla mostrará el Nro. de Expediente SRT, la fecha del vencimiento y dará la posibilidad de visualizará el Formulario de Reclamos.

3-. Hacer clic sobre el botón **RECLAMO**. Aparecerá una pantalla mostrando el Formulario de Reclamos u otro documento enviado con el requerimiento.

A continuación se muestra, a modo de ejemplo, la pantalla que aparecería:

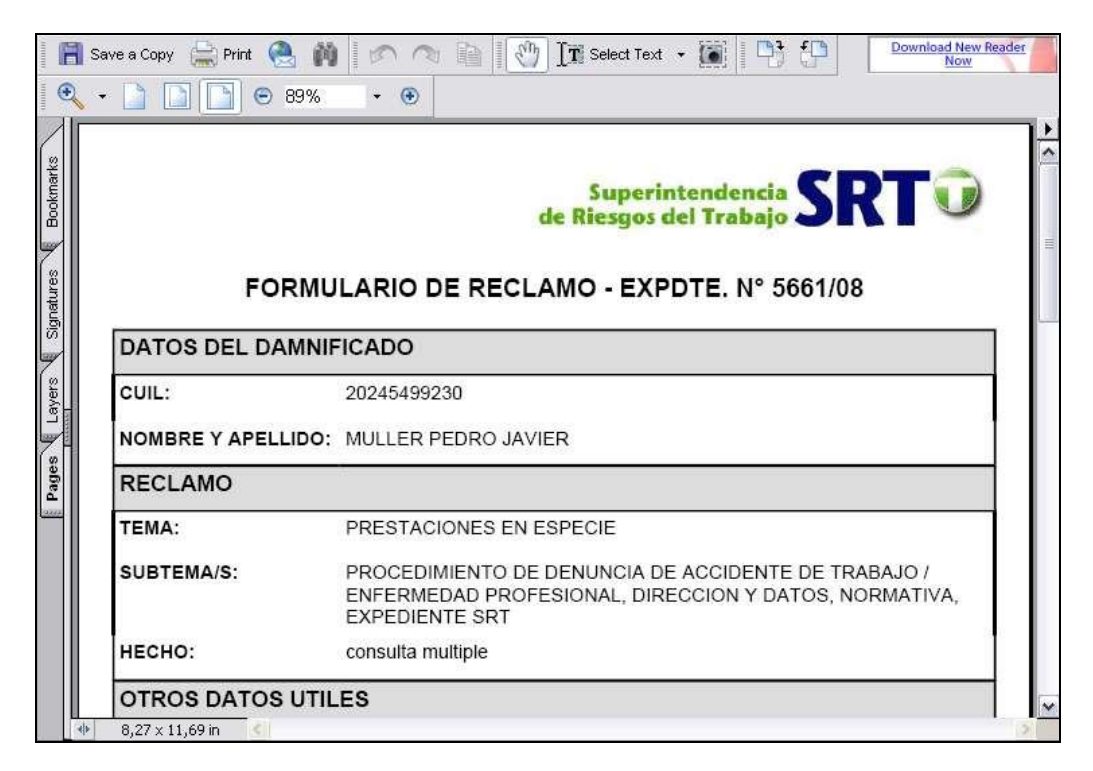

Esta pantalla permite guardar y/o imprimir el Formulario de Reclamos que contiene.

4-. Cerrar las pantallas.

Luego de ejecutar estos 4 pasos, el Requerimiento pasó al estado LEIDO. A partir de este momento, en la "Sección Evolución", se visualizará para el Requerimiento un nuevo registro con el estado LEIDO.

Finalizando con el ejemplo, si se hace clic sobre el Requerimiento se visualizará su evolución en la sección inferior de la pantalla. A continuación se presenta dicha pantalla:

|                                         |                                              |                     | [][]              | odos] 🗸 🗸  |                                       |                              |
|-----------------------------------------|----------------------------------------------|---------------------|-------------------|------------|---------------------------------------|------------------------------|
| xpediente                               | Tipo                                         | Fecha Ingreso       | Fecha Vencimiento | Estado     | Usu                                   | ario                         |
| 5652/08                                 | Envío de Requerimiento<br>a la ART           | 12/07/2008          | 18/07/2008        | NOTIFICADO | Bernales,Pa                           | ola                          |
| 5661,08                                 | Derivación de Expdte<br>con Reclamo a la ART | 14/07/2008          | 21/07/2008        | LEIDO      | Bernales,Pa                           | ola                          |
|                                         |                                              |                     |                   |            |                                       |                              |
|                                         |                                              |                     |                   |            |                                       |                              |
| Evolución                               |                                              |                     |                   |            | 0                                     | Nuevo Seguimiento            |
| Evolución                               | Isuario                                      | Fecha               | Estado            | Nro. I     | ngreso                                | Nuevo Seguimiento<br>Adjunto |
| <b>Evolución</b><br>L<br>Bernales Paola | Isuario                                      | Fecha<br>14/07/2008 | Estado            | Nro. I     | e e e e e e e e e e e e e e e e e e e | Nuevo Seguimiento<br>Adjunto |

# ¿Cómo responder un Requerimiento?

Pasos a seguir:

- 1-. Hacer clic sobre la opción "Sist. Siniestros".
- 2-. Hacer clic sobre el Requerimiento que se desea contestar.
- 3-. En la "Sección Evolución", hacer clic sobre el botón NUEVO SEGUIMIENTO.

| ART:                             | (00396) ASOC                                 | CIART               | ×                    |            |             |                              |
|----------------------------------|----------------------------------------------|---------------------|----------------------|------------|-------------|------------------------------|
|                                  |                                              |                     | [To                  | dos] 🗸     |             |                              |
| Expediente                       | Tipo                                         | Fecha Ingreso       | Fecha Vencimiento    | Estado     | Usu         | iario                        |
| 5652/08                          | Envío de Requerimiento<br>a la ART           | 12/07/2008          | 18/07/2008           | NOTIFICADO | Bernales,Pa | ola                          |
| 5661/08                          | Derivación de Expdte<br>con Reclamo a la ART | 14/07/2008          | 21/07/2008           | LEIDO      | Bernales,Pa | ola                          |
|                                  |                                              |                     |                      |            |             |                              |
|                                  |                                              |                     |                      |            |             |                              |
| Evolución                        |                                              |                     |                      |            | Q           | Nuevo Seguimiento            |
| Evolución                        | Jsuario                                      | Fecha               | Estado               | Nro. 1     | Ingreso     | Nuevo Seguimiento<br>Adjunto |
| Evolución<br>L<br>Bernales Paola | Jsuario                                      | Fecha<br>14/07/2008 | Estado<br>NOTIFICADO | Nro. 1     | Ingreso     | Nuevo Seguimiento<br>Adjunto |

Aparecerá una pantalla como la que se presenta a continuación:

|             | EVOLUCION      |          |   |
|-------------|----------------|----------|---|
| <u></u>     | B Z D & Fuente | ▼ Tamaño | • |
| Comentario: |                |          |   |
|             |                |          |   |
|             | Archivos       |          |   |
|             | Guardar Cerrar |          |   |

Esta pantalla permite cargar un comentario y acceder a la pantalla que permite adjuntar archivos.

4.- Cargar un comentario. Este debe contener un mero titulo descriptivo referido a los archivos que adjunta.

5-. Hacer clic sobre el botón **ARCHIVOS** para adjuntar archivos. Aparecerá la siguiente pantalla:

| Titulo    |                   | i i   |     |  |
|-----------|-------------------|-------|-----|--|
| Dirección |                   | Exami | nar |  |
|           |                   |       |     |  |
|           |                   |       |     |  |
|           | Constant C        | errar |     |  |
|           | Guardar           | cria  |     |  |
|           | Guardar           |       |     |  |
|           | Listado de Archiv | os    |     |  |

Esta pantalla permite específicamente adjuntar archivos.

6-. Hacer clic sobre el botón **EXAMINAR**. En este momento se deberá realizar la búsqueda del/ de los archivo/s que se desea/n enviar.

*Consideración*: Por cada archivo adjunto que se desee adjuntar se debe hacer clic en el botón **GUARDAR.** 

5-. Una vez seleccionado el/los archivo/s a adjuntar, se debe hacer clic sobre el botón **CERRAR.** 

A continuación se presenta, a modo de ejemplo, la siguiente pantalla:

|        |                     | ARCHIVO         | S                 |       |          |
|--------|---------------------|-----------------|-------------------|-------|----------|
|        | Titulo<br>Dirección | uardar          | Examine<br>Cerrar | 31    |          |
|        | 17 Au               | Listado de Arci | nivos             | 41.00 |          |
| Nombre | Archivo             | Tamaño          | Tipo              | Elim  | Ver      |
|        | datos 5661-08.pdf   | 20604           | application/pdf   | O     | <u>ç</u> |
|        | ampliacion 5661-    | 20604           | application/pdf   | 0     | Ø        |

A partir de esta acción se podrá volver a visualizar la pantalla anterior a la carga de los adjuntos.

6-. Hacer clic sobre el botón **GUARDAR**.

|             | EVOLUCIÓN                  |
|-------------|----------------------------|
| Comentario: | BZ B Kuente Arial Tamaño I |
|             | Archivos                   |
|             | Guardar Cerrar             |

Recordar que la esencial de la respuesta se encuentra contenida en el o los archivos PDFs adjuntos.

Luego de ejecutar estos pasos, el Requerimiento pasó al estado RESPONDIDO. A partir de este momento, en la "Sección Evolución", se visualizará para el Requerimiento un nuevo registro con el estado RESPONDIDO con archivos adjuntos.

Finalizando con el ejemplo, si se hace clic sobre el Requerimiento se visualizará su evolución en la sección inferior de la pantalla. A continuación se presenta dicha pantalla:

|                                                         | (00396) ASUC                                 | JARI                              |                               |            |                    |                              |
|---------------------------------------------------------|----------------------------------------------|-----------------------------------|-------------------------------|------------|--------------------|------------------------------|
|                                                         |                                              |                                   | [[To                          | dos]       | 2                  |                              |
| xpediente                                               | Tipo                                         | Fecha Ingreso                     | Fecha Vencimiento             | Estado     | Usu                | ario                         |
| 5652/08                                                 | Envío de Requerimiento<br>a la ART           | 12/07/2008                        | 18/07/2008                    | NOTIFICADO | Bernales,Pa        | ola                          |
| 5661 <i>1</i> 08                                        | Derivación de Expdte<br>con Reclamo a la ART | 14/07/2008                        | 21/07/2008                    | RESPONDIDO | Bernales,Pa        | ola                          |
|                                                         |                                              |                                   |                               |            |                    |                              |
|                                                         |                                              |                                   |                               |            |                    |                              |
| Evolución                                               |                                              |                                   |                               |            | Q                  | Nuevo Seguimienti            |
| Evolución                                               | Jsuario                                      | Fecha                             | Estado                        | Nro. In    | •<br>ngreso        | Nuevo Seguimiento<br>Adjunto |
| Evolución<br>L<br>Bernales Paola                        | Jsuario                                      | Fecha<br>14/07/2008               | Estado                        | Nro. In    | igreso             | Nuevo Seguimiento<br>Adjunto |
| <b>Evolución</b><br>I<br>Bernales Paol<br>Bernales Paol | Jsuario<br>a                                 | Fecha<br>14/07/2008<br>15/07/2008 | Estado<br>NOTIFICADO<br>LEIDO | Nro. In    | <b>o</b><br>Igreso | Nuevo Seguimient<br>Adjunto  |

# ¿Cómo acceder a las respuestas realizadas sobre un Requerimiento?

Pasos a seguir:

1-. Hacer clic sobre la opción "Sist. Siniestros".

2-. Hacer clic sobre el Requerimiento que se desea visualizar.

3-. Hacer doble clic sobre el registro la "Sección Evolución" con estado RESPONDIDO. Se visualizará una pantalla con el detalle que se envió a la SRT

4-. Hacer clic en el . Aparecerá una pantalla mostrando los archivos enviados a la SRT.

A continuación se presenta, a modo de ejemplo, la siguiente pantalla:

| Nombre | Archivo                    | Tamaño | Tipo            | 4 |
|--------|----------------------------|--------|-----------------|---|
|        | datos 5661-08.pdf          | 20604  | application/pdf | - |
|        | ampliacion 5661-<br>08.pdf | 20604  | application/pdf |   |
|        | 00.pui                     |        | 287-13 V.YF     |   |
|        |                            |        |                 |   |
|        |                            |        |                 |   |
|        |                            | Cerrar |                 |   |

5-. Hacer clic en asociado al archivo que se desea visualizar.

4.- Cerrar las pantallas.